## STUDENT-EMPLOYMENT WEB TIME ENTRY INSTRUCTION

- 1. Visit <u>http://www.gulfcoast.edu/</u>
- 2. At the very top of the homepage, click the <u>MYGCSC</u> icon (<u>https://www.gulfcoast.edu/mygcsc</u>)
- 3. Login using your Student Email and password (Student email can be found on the acceptance email sent by Enrollment Services along with your Student ID):

| Sign in                  |           |
|--------------------------|-----------|
| хохохохх@ту.gulfco       | astedu    |
| teo account? Create one  |           |
| Carl'Excess your accourt | <b>ET</b> |
|                          | Next      |
|                          |           |

4. Click the Student Dashboard application:

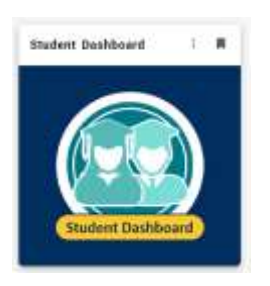

5. Click the "Student Employee Timesheet" link:

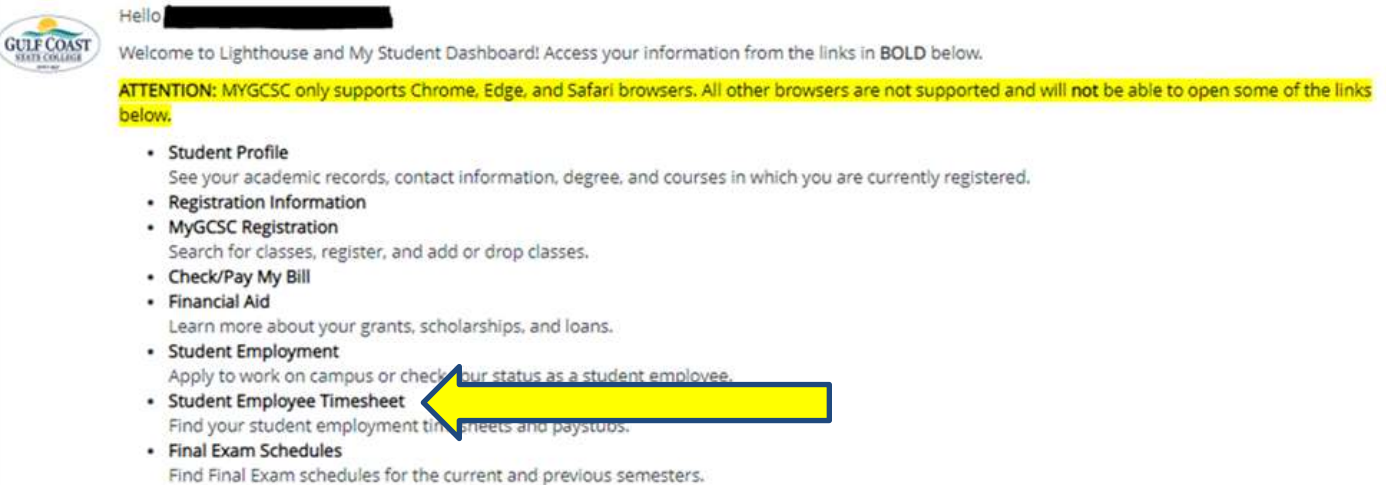

6. Click the "Enter Time" block:

| My Activities |  |  |  |  |  |  |  |
|---------------|--|--|--|--|--|--|--|
| Enter Time    |  |  |  |  |  |  |  |

7. Select "Start Timesheet" or "In Progress" indicator for the time-sheet you wish to enter/submit information for:

| Timesheet              |               |              |             |   | Q ☆ @           |
|------------------------|---------------|--------------|-------------|---|-----------------|
| Employee Dashboar      | d / Timesheet |              |             |   |                 |
| Approvals              | Timesheet     |              |             |   |                 |
|                        |               |              |             |   | Pay Period 😽    |
| Pay Period             | Hours/Units   | Submitted On | Status      |   |                 |
| (Title of po           | osition here) |              |             |   | O Prior Periods |
| 08/16/2024 - 08/29/202 | a.            |              | in Progress | 0 |                 |
|                        |               |              |             | , |                 |
|                        |               |              |             |   |                 |

8. Enter hours worked under Start Time and End Time:

| 08/16/2024 - 08/29/2024 | 0 0     |             |           |               |         | in 79   | Submit By 06/30/2 | 024, 12:00 AN |
|-------------------------|---------|-------------|-----------|---------------|---------|---------|-------------------|---------------|
| FRIDAY                  | SATURDA | SUNC        | DAV.      | MONDAY.       | TUESDAY | WEDNESS | WY THURST         | WAY .         |
| 16                      | 17      | 18          | 19        |               | 20      | 21      | 22                | 2             |
|                         |         | 10 12 10    | Ð         | Add Earn Code |         |         |                   | Θ             |
| Earn Code               |         | Start Time* | End Tume* |               | Hours   |         |                   |               |
| Part Time Base Earnings | ۲       | hhimm a     | O hhmm    | 0             | 0.00    |         |                   |               |
|                         |         |             | ۲         | Add More Time |         |         |                   |               |

9. Type in the time or click the clock button to select the time you **started** working that day/date in the "Start Time" column. Make sure to select AM or PM:

| Star | t Time* |    | End Tin | ne*             | Hours |  |
|------|---------|----|---------|-----------------|-------|--|
| hł   | n:mm a  |    | 🕑 hh:m  | im a 🛛 🎯        | 0.00  |  |
|      | 07      | 00 |         | + Add More Time |       |  |
|      | 08      | 15 | AM      |                 |       |  |
|      | 09      | 30 | РМ      |                 |       |  |

10. Type in the time or click the clock button to select the time you **stopped** working that day/date in the "End Time" column. Make sure to select AM or PM:

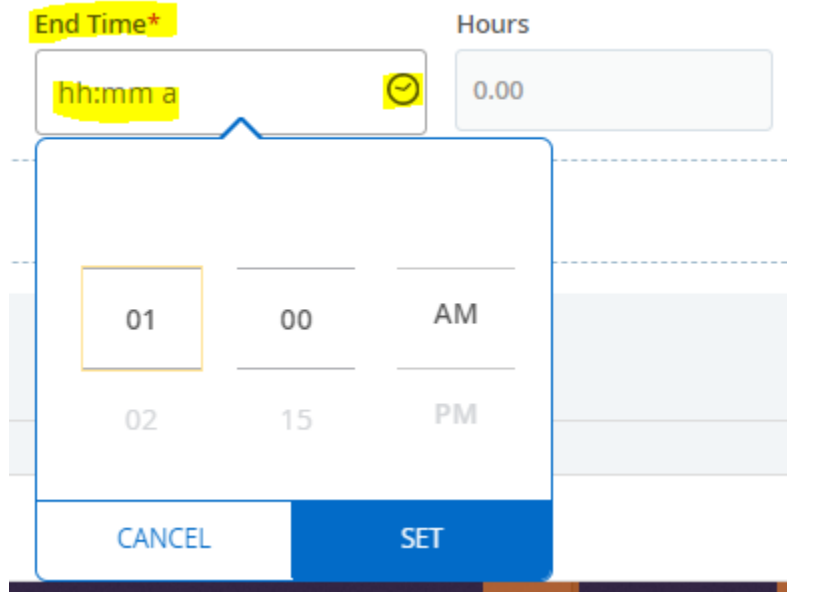

Please note that you may only enter time in 15 minutes intervals.

Please remember to enter 'Start Time' and 'End Time for any lunch breaks.

## STUDENT-EMPLOYMENT WEB TIME ENTRY INSTRUCTION

11. Click the "Save" button:

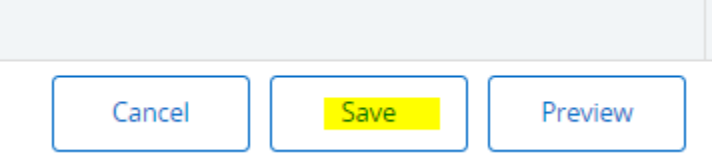

12. Click the "Exit Page" button at the bottom left:

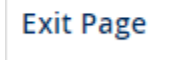

- 13. Repeat steps 8 through 11 for each day/date that you worked in the payment period in question
- 14. Review all the hours you've entered for the payment period in question
- 15. Enter the timesheet you wish to submit. If you are satisfied that you've entered your hours correctly then click the "Preview" button

Preview

16. Then click the "Submit" button

Submit

Please note that you can't access a time sheet once you've submitted it for approval. You would need to contact your time sheet approver (i.e. supervisor) and ask them to return your time sheet to you in order to make any corrections after submission.